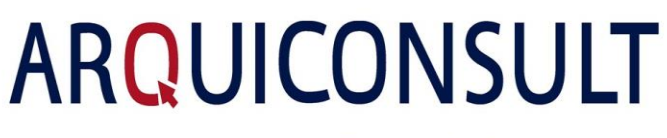

Your success. Our solutions.

**Certificate's Update for** Transportation Documents Posting Number Series

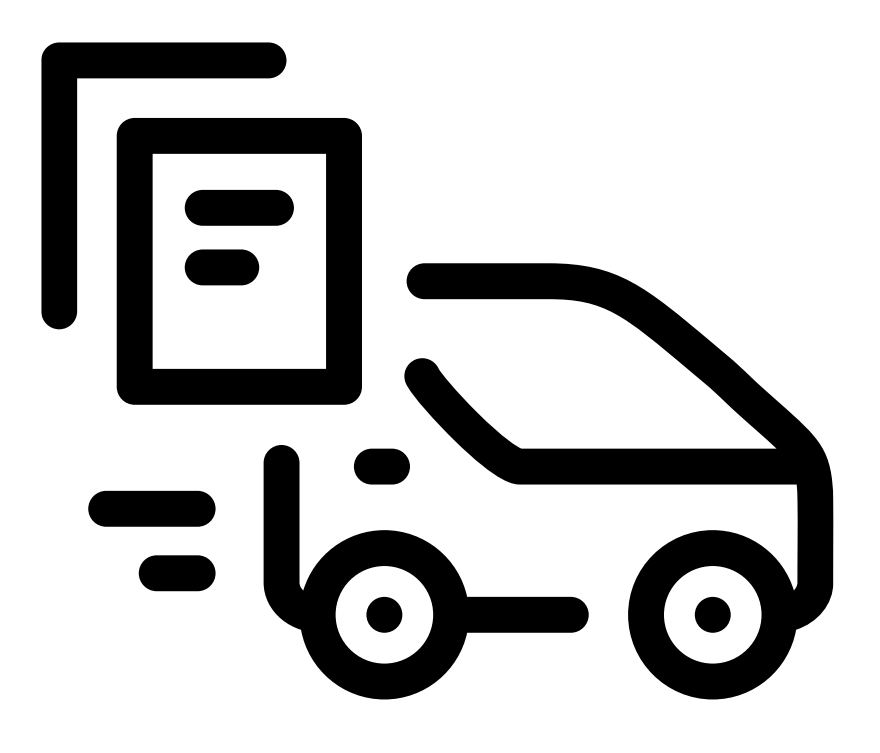

(How to Install - AT New Certificate)

Created by: Arquiconsult

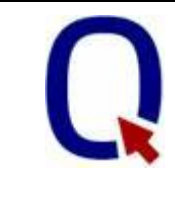

| Document Versions |            |              |          |  |  |  |  |
|-------------------|------------|--------------|----------|--|--|--|--|
| Version           | Date       | Author       | Comments |  |  |  |  |
| 1.0               | 11.08.2023 | Arquiconsult |          |  |  |  |  |

| Your Success. Our Solutions. | Data:      | Autor:       | Verificado: | Validado: |
|------------------------------|------------|--------------|-------------|-----------|
|                              | 11.08.2023 | Arquiconsult |             |           |

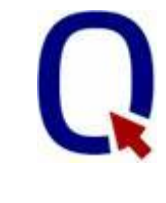

| 1 | Introduction                                      | 4  |
|---|---------------------------------------------------|----|
| 2 | Remove the old certificate                        | 5  |
| 3 | Install the new certificate                       | 9  |
| 4 | Validation                                        | 15 |
| 5 | Changing "Thusted Root Certification Authorities" | 16 |

| Your Success. Our Solutions. | Data:      | Autor:       | Verificado: | Validado: |
|------------------------------|------------|--------------|-------------|-----------|
|                              | 11.08.2023 | Arquiconsult |             |           |

# **1** Introduction

This document describe the steps to remove the existing certificate and install the new one.

The process must be completed before 31<sup>th</sup> August 2023, as the current certificate expires on this date.

This process should be executed in all servers that have Navision Service or BusinessCentral Services.

In versions bellow Navision 2016 the certificate could also be installed in each user PC. If its you case, alter install the certificate in all User's PCs.

| Your Success. Our Solutions. | Data:      | Autor:       | Verificado: | Validado: |
|------------------------------|------------|--------------|-------------|-----------|
|                              | 11.08.2023 | Arquiconsult |             |           |

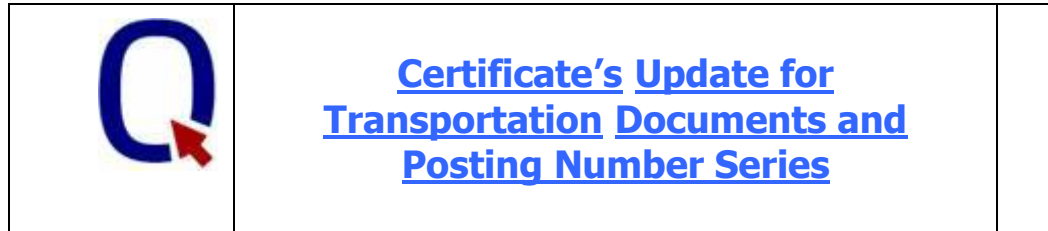

## 2 Remove the old certificate

Type "Start" -> "Run", type "mmc.exe" (Microsoft Management Console) and execute it with administrator's permissions (highest privileges).

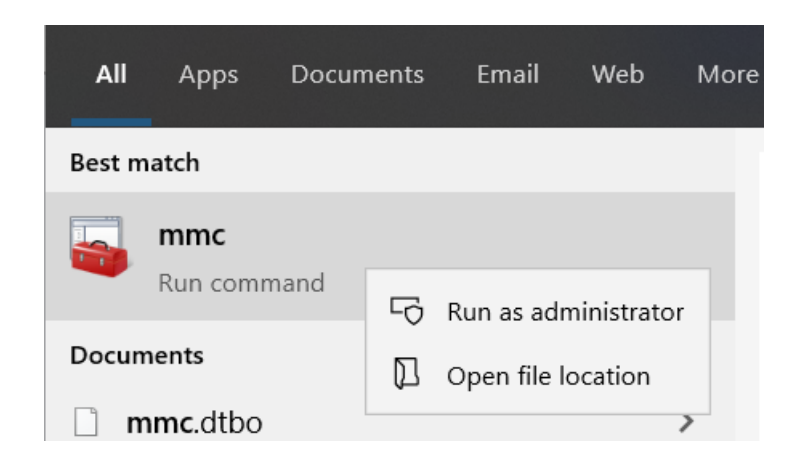

The Console Root window will open.

| a Console 1 - (Console Root) -    |         |                                          |              |       |  |
|-----------------------------------|---------|------------------------------------------|--------------|-------|--|
| 🚟 File Action View Favorites Wind | ow Help |                                          |              | - 8 × |  |
| ◆ ◆ 🗊 🗟 🖬 🖬                       |         |                                          |              |       |  |
| Console Root                      | Name    | Actions                                  |              |       |  |
|                                   |         | There are no items to show in this view. | Console Root | -     |  |
|                                   |         |                                          | More Actions | •     |  |
|                                   |         |                                          |              |       |  |
|                                   |         |                                          |              |       |  |
|                                   |         |                                          |              |       |  |
|                                   |         |                                          |              |       |  |
|                                   |         |                                          |              |       |  |
|                                   |         |                                          |              |       |  |
|                                   |         |                                          |              |       |  |
|                                   |         |                                          |              |       |  |
|                                   |         |                                          |              |       |  |
|                                   |         |                                          |              |       |  |
|                                   |         |                                          |              |       |  |
|                                   |         |                                          |              |       |  |
|                                   |         |                                          |              |       |  |
|                                   |         |                                          |              |       |  |
|                                   |         |                                          |              |       |  |

| Your Success. Our Solutions. | Data:      | Autor:       | Verificado: | Validado: |
|------------------------------|------------|--------------|-------------|-----------|
|                              | 11.08.2023 | Arquiconsult |             |           |

#### Add the option certificate, by choosing the menu File -> Add/Remove Snap-In

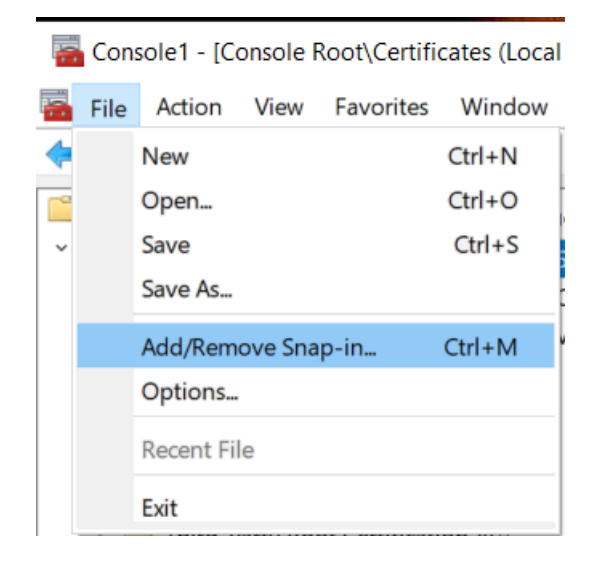

Select the snap-in "Certificates" and click the button "Add >"

| Snan-in               | Vendor         | ^ | Console Root | Edit Extensions |
|-----------------------|----------------|---|--------------|-----------------|
| Active Control        | Microsoft Corp |   |              |                 |
| Authorization Manager | Microsoft Corp |   |              | Remove          |
| Certificates          | Microsoft Corp |   |              |                 |
| Component Services    | Microsoft Corp |   |              | Maria Un        |
| Computer Managem      | Microsoft Corp |   |              | Move Up         |
| Device Manager        | Microsoft Corp |   |              | Move Down       |
| P Disk Management     | Microsoft and  |   | i >          | INOVE DOWN      |
| Event Viewer          | Microsoft Corp |   |              |                 |
| Folder                | Microsoft Corp |   |              |                 |
| Group Policy Object   | Microsoft Corp |   |              |                 |
| IP Security Monitor   | Microsoft Corp |   |              |                 |
| IP Security Policy Ma | Microsoft Corp |   |              |                 |
| Link to Web Address   | Microsoft Corp |   |              |                 |
| Local Users and Gro   | Microsoft Corp |   |              | Advanced        |
| Derformance Monitor   | Microsoft Corp | ~ |              | Advanced        |

| Your Success. Our Solutions. | Data:      | Autor:       | Verificado: | Validado: |
|------------------------------|------------|--------------|-------------|-----------|
|                              | 11.08.2023 | Arquiconsult |             |           |

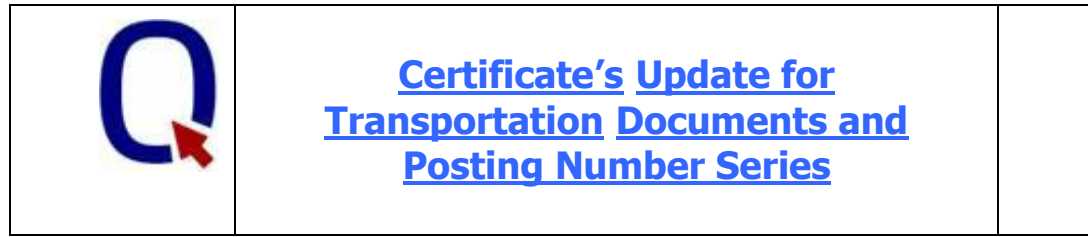

Select the option "Computer Account" and click "Next>".

| Certificates snap-in                                                                                            |        |        | ×      |
|----------------------------------------------------------------------------------------------------|--------|--------|--------|
| This snap-in will always manage certificates for:<br>O My user account<br>O Service account<br>Computer account |        |        |        |
|                                                                                                    |        |        |        |
|                                                                                                    |        |        |        |
|                                                                                                    |        |        |        |
|                                                                                                    | < Back | Next > | Cancel |

In the next window, choose "Local Computer" and then click "Finish".

| Select Computer                                              |                                                                           | ×   |
|--------------------------------------------------------------|---------------------------------------------------------------------------|-----|
| Select the computer you want<br>This snap-in will always man | this snap-in to manage.<br>age:                                           |     |
| Local computer: (the cor     Another computer:               | nputer this console is running on) Browse                                 | Ċ.  |
| Allow the selected comp<br>only applies if you save t        | uter to be changed when launching from the command line. This he console. |     |
|                                                              |                                                                           |     |
|                                                              |                                                                           |     |
|                                                              |                                                                           |     |
|                                                              | < Back Finish Cano                                                        | xel |

Then, select "OK".

| Your Success. Our Solutions. | Data:      | Autor:       | Verificado: | Validado: |
|------------------------------|------------|--------------|-------------|-----------|
|                              | 11.08.2023 | Arquiconsult |             |           |

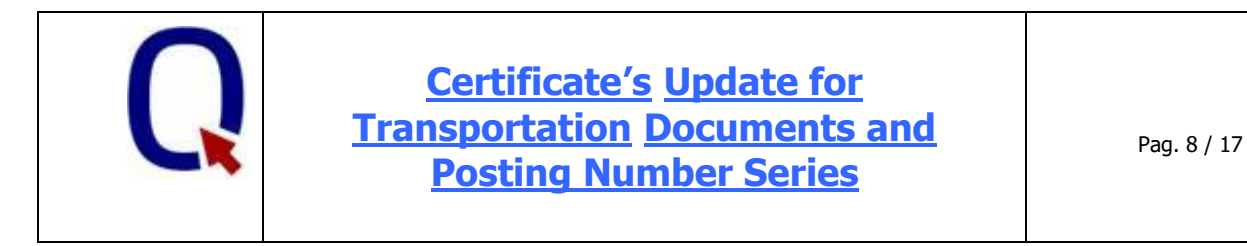

On the left side navigate through "Certificates" -> "Personal" -> "Certificates" to find the certificate marked in yellow.

| Consola1 - [Raiz da consola\Certificados (computador local\\Pessoal\Certificados]            |                     |                   |                |                     |                                                           |              | ×        |
|----------------------------------------------------------------------------------------------|---------------------|-------------------|----------------|---------------------|-----------------------------------------------------------|--------------|----------|
| 🚟 Ficheiro Ação Ver Favoritos Ja                                                             | anela Ajuda         |                   |                |                     |                                                           |              | _ & ×    |
|                                                                                              |                     |                   |                |                     |                                                           |              |          |
| 📔 Raiz da consola                                                                            | Emitido para        | Emitido por       | Data da expira | Objetivos a que se  | Nome                                                      | Ações        |          |
| <ul> <li>Certificados (computador local)</li> <li>Certificados (computador local)</li> </ul> | <b>\$</b> 510761135 | DGITA Issuing CA2 | 18/09/2021     | Autenticação de cli | <nen< td=""><td>Certificados</td><td><b>^</b></td></nen<> | Certificados | <b>^</b> |

Remove the certificate by selecting it and pressing Delete.

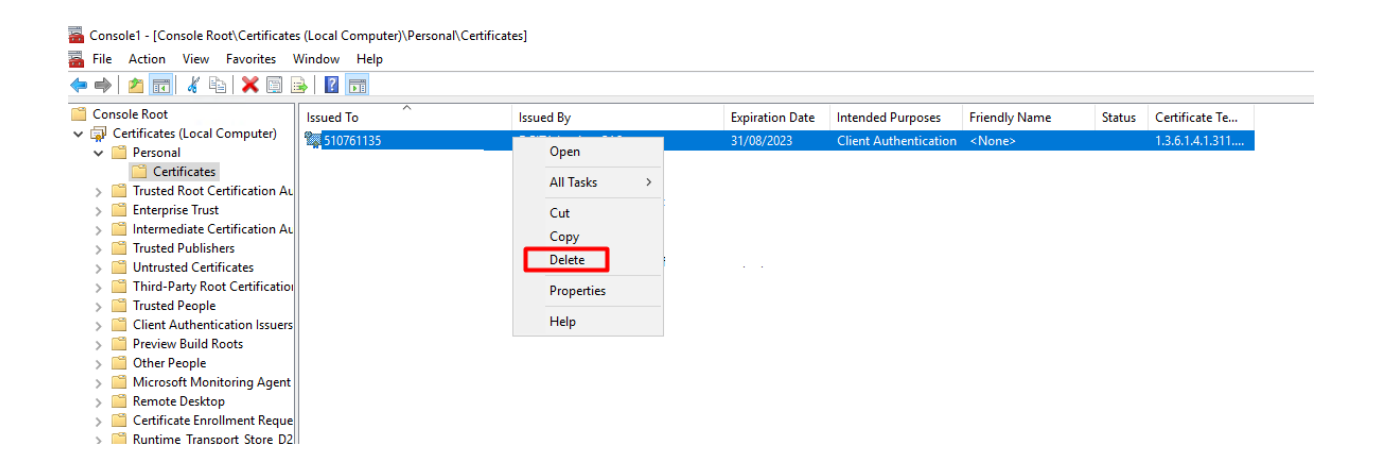

| Your Success. Our Solutions. | Data:      | Autor:       | Verificado: | Validado: |
|------------------------------|------------|--------------|-------------|-----------|
|                              | 11.08.2023 | Arquiconsult |             |           |

# 3 Install the new certificate

We will use same window where the previous certificate was deleted to install the new certificate.

| In folder "Personal" ->                   | "Certificates" -> All Tasks -                                                                | - Imj | port                    |  |  |  |  |  |
|-------------------------------------------|----------------------------------------------------------------------------------------------|-------|-------------------------|--|--|--|--|--|
| 🚡 Console1 - [Console Roo                 | vt\Certificates (Local Computer)\                                                            | Perso | onal\Certificates]      |  |  |  |  |  |
| 搹 File Action View                        | Favorites Window Help                                                                        |       |                         |  |  |  |  |  |
| 🗢 🔿 🖄 🔂 🕯                                 | à 🔒 🛛 🖬                                                                                      |       |                         |  |  |  |  |  |
| 📔 Console Root                            |                                                                                              |       |                         |  |  |  |  |  |
| 🗸 🙀 Certificates (Local Co                | omputer)                                                                                     |       |                         |  |  |  |  |  |
| 🗸 🚞 Personal                              |                                                                                              |       |                         |  |  |  |  |  |
| 🦰 Certificates                            |                                                                                              |       |                         |  |  |  |  |  |
| > 📔 Trusted Root (                        | All Tasks                                                                                    | >     | Request New Certificate |  |  |  |  |  |
| > 📔 Enterprise Tru                        | View                                                                                         | >     | Import                  |  |  |  |  |  |
| > 📔 Intermediate (                        |                                                                                              |       |                         |  |  |  |  |  |
| > Trusted Publis                          | New Window from Here                                                                         |       | Advanced Operations >   |  |  |  |  |  |
| > 📔 Untrusted Cer                         | New Taskpad View                                                                             |       |                         |  |  |  |  |  |
| > 📄 Third-Party Ri                        |                                                                                              |       | -                       |  |  |  |  |  |
| > Irusted Peopl                           | Refresh                                                                                      |       |                         |  |  |  |  |  |
| Client Authen                             | Export List                                                                                  |       |                         |  |  |  |  |  |
| > Preview Build                           | Help                                                                                         |       |                         |  |  |  |  |  |
| > Other People                            | nicip<br>nicip                                                                               |       |                         |  |  |  |  |  |
| Nicrosoft Wohld<br>Bemete Deskten         | oning Agent                                                                                  |       |                         |  |  |  |  |  |
| Kernole Desklop                           | ment Pequerts                                                                                |       |                         |  |  |  |  |  |
| S Certificate Enroli<br>Runtime Transport | Certificate Enrollment Requests Puntime Transport Store D2569222 654D 4522 041P 505055052592 |       |                         |  |  |  |  |  |
| Smart Card Trust                          | Smart Card Trusted Poots                                                                     |       |                         |  |  |  |  |  |
| Sinarc Card Host<br>Trusted Devices       | cu noots                                                                                     |       |                         |  |  |  |  |  |
| > iii Web Hosting                         |                                                                                              |       |                         |  |  |  |  |  |
| Windows Live ID                           | Token Issuer                                                                                 |       |                         |  |  |  |  |  |
| > indowsServerU                           | pdateServices                                                                                |       |                         |  |  |  |  |  |
| -                                         |                                                                                              |       |                         |  |  |  |  |  |

This will open this wizard:

| Your Success. Our Solutions. | Data:      | Autor:       | Verificado: | Validado: |
|------------------------------|------------|--------------|-------------|-----------|
|                              | 11.08.2023 | Arquiconsult |             |           |

| Q                                        | <u>Certific</u><br><u>Transporta</u><br><u>Posting</u>                                                            | ate's <u>Update for</u><br>tion <u>Documents and</u><br>g Number Series                                                           | Pag. 10 / 17 |
|------------------------------------------|----------------------------------------------------------------------------------------------------|----------------------------------------------------------------------------------------------------|--------------|
|                                          |                                                                                                    |                                                                                                    | ×            |
| 🔶 😺 Certificate                          | Import Wizard                                                                                                    |                                                                                                    |              |
|                                          |                                                                                                    |                                                                                                    |              |
| Welco                                    | me to the Certificate                                                                                             | e Import Wizard                                                                                                    |              |
| This wizard<br>lists from y              | d helps you copy certificates, ce<br>your disk to a certificate store.                                            | ertificate trust lists, and certificate revocation                                                                                |              |
| A certificat<br>and contai<br>connection | te, which is issued by a certifica<br>ins information used to protect of<br>ns. A certificate store is the system | tion authority, is a confirmation of your identit<br>data or to establish secure network<br>tem area where certificates are kept. | у            |
| Store Lo                                 | cation                                                                                                    | ]                                                                                                    |              |
| Curr                                     | ent User                                                                                                    |                                                                                                    |              |
| U Loca                                   | I Machine                                                                                                    |                                                                                                    |              |
| To continu                               | e, dick Next.                                                                                                    |                                                                                                    |              |
|                                          |                                                                                                    |                                                                                                    |              |
|                                          |                                                                                                    |                                                                                                    |              |
|                                          |                                                                                                    |                                                                                                    |              |
|                                          |                                                                                                    | Next Ca                                                                                                    | ncel         |
|                                          |                                                                                                    |                                                                                                    |              |

Select the file with name 510761135.pfx

| Your Success. Our Solutions. | Data:      | Autor:       | Verificado: | Validado: |
|------------------------------|------------|--------------|-------------|-----------|
|                              | 11.08.2023 | Arquiconsult |             |           |

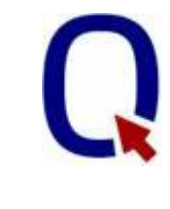

### Certificate's Update for Transportation Documents and Posting Number Series

| ÷ | 🐓 Certificate Import Wizard                                                                                                    | × |
|---|----------------------------------------------------------------------------------------------------|---|
|   | File to Import<br>Specify the file you want to import.                                                                                          |   |
|   | File name: Browse                                                                                                    |   |
|   | Note: More than one certificate can be stored in a single file in the following formats:<br>Personal Information Exchange- PKCS #12 (.PFX,.P12) |   |
|   | Cryptographic Message Syntax Standard- PKCS #7 Certificates (.P7B)                                                                              |   |
|   | Microsoft Senalized Certificate Store (.551)                                                                                                    |   |
|   |                                                                                                    |   |
|   |                                                                                                    |   |
|   |                                                                                                    |   |
|   | Next Cance                                                                                                    | : |

In the password field, insert the content of file "password.txt" that exists in the zip file.

| Your Success. Our Solutions. | Data:      | Autor:       | Verificado: | Validado: |
|------------------------------|------------|--------------|-------------|-----------|
|                              | 11.08.2023 | Arquiconsult |             |           |

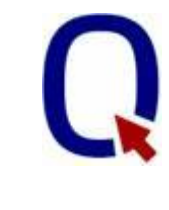

| ÷ | 🐓 Certificate Import Wizard                                                                                                    | × |
|---|----------------------------------------------------------------------------------------------------|---|
|   | Private key protection<br>To maintain security, the private key was protected with a password.                                                                                                    |   |
|   | Type the password for the private key.                                                                                                    |   |
|   | Password:                                                                                                    |   |
|   | Import options:         Enable strong private key protection. You will be prompted every time the private key is used by an application if you enable this option.         Mark this key as exportable. This will allow you to back up or transport your keys at a later time.         Include all extended properties. |   |
|   |                                                                                                    |   |

| Your Success. Our Solutions. | Data:      | Autor:       | Verificado: | Validado: |
|------------------------------|------------|--------------|-------------|-----------|
|                              | 11.08.2023 | Arquiconsult |             |           |

| ÷ | ᡒ Certificate Import Wizard                                                                              | ×  | t |
|---|----------------------------------------------------------------------------------------------------|----|---|
|   | Certificate Store<br>Certificate stores are system areas where certificates are kept.                    |    |   |
|   | Windows can automatically select a certificate store, or you can specify a location for the certificate. |    |   |
|   | Place all certificates in the following store<br>Certificate store:                                      |    |   |
|   | Personal Browse                                                                                          |    |   |
|   |                                                                                                    |    |   |
|   |                                                                                                    |    |   |
|   |                                                                                                    |    |   |
|   |                                                                                                    |    |   |
|   | Next Cance                                                                                               | al |   |

| Your Success. Our Solutions. | Data:      | Autor:       | Verificado: | Validado: |
|------------------------------|------------|--------------|-------------|-----------|
|                              | 11.08.2023 | Arquiconsult |             |           |

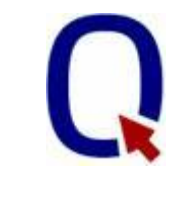

|   | :                                                                                                    | × |
|---|----------------------------------------------------------------------------------------------------|---|
| ← | Certificate Import Wizard                                                                                                    |   |
|   |                                                                                                    |   |
|   | Completing the Certificate Import Wizard                                                                                                    |   |
|   |                                                                                                    |   |
|   | The certificate will be imported after you click Finish.                                                                                                    |   |
|   | You have specified the following settings:                                                                                                    |   |
|   | Certificate Store Selected by User Personal<br>Content PEX                                                                                                    |   |
|   | File Name C:\Users\Carteria C:\Users\Carteria C: |   |
|   |                                                                                                    |   |
|   |                                                                                                    |   |
|   | < >                                                                                                    |   |
|   |                                                                                                    |   |
|   |                                                                                                    |   |
|   |                                                                                                    |   |
|   |                                                                                                    |   |
|   | Finish Cancel                                                                                                    |   |
|   | Finish Cancel                                                                                                    |   |

| Certificate Import Wizard X |  |  |
|-----------------------------|--|--|
| The import was successful.  |  |  |
| ОК                          |  |  |

| Your Success. Our Solutions. | Data:      | Autor:       | Verificado: | Validado: |
|------------------------------|------------|--------------|-------------|-----------|
|                              | 11.08.2023 | Arquiconsult |             |           |

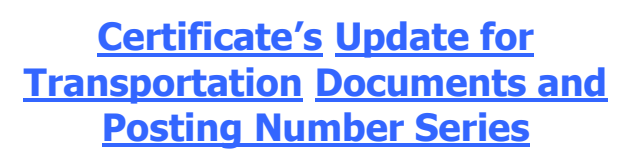

## 4 Validation

Check if it contains "510761135" (expires on 28.06.2025).

| 🚆 Console Root                               | Issued To   | Issued By         | Expiration Date | Intended Purposes     | Friendly Name | Stat |
|----------------------------------------------|-------------|-------------------|-----------------|-----------------------|---------------|------|
| 🗸 🗊 Certificates (Local Computer)            | £ 510761135 | DGITA Issuing CA2 | 28/06/2025      | Client Authentication | <none></none> |      |
| 🗸 🚞 Personal                                 |             | bon Ansang CAL    | 20,00,2025      | chem Addrendeddon     | - Hone-       |      |
| Certificates                                 |             |                   |                 |                       |               |      |
| > Trusted Root Certification Authorities     |             |                   |                 |                       |               |      |
| > 🧮 Enterprise Trust                         |             |                   |                 |                       |               |      |
| > intermediate Certification Authorities     |             |                   |                 |                       |               |      |
| > 🧮 Trusted Publishers                       |             |                   |                 |                       |               |      |
| > 🦳 Untrusted Certificates                   |             |                   |                 |                       |               |      |
| > intro-Party Root Certification Authorities |             |                   |                 |                       |               |      |
| _                                            |             |                   |                 |                       |               |      |

 Your Success. Our Solutions.
 Data:
 Autor:
 Verificado:
 Validado:

 11.08.2023
 Arquiconsult
 Verificado:
 Validado:

# **5** Changing "Thusted Root Certification Authorities"

Some installations my have the certificate in the "Thusted Root Certification Authorities". If the certificate isn't there, you can stop because you don't need to do anything.

In this image the certificate is also installed and need to be updated.

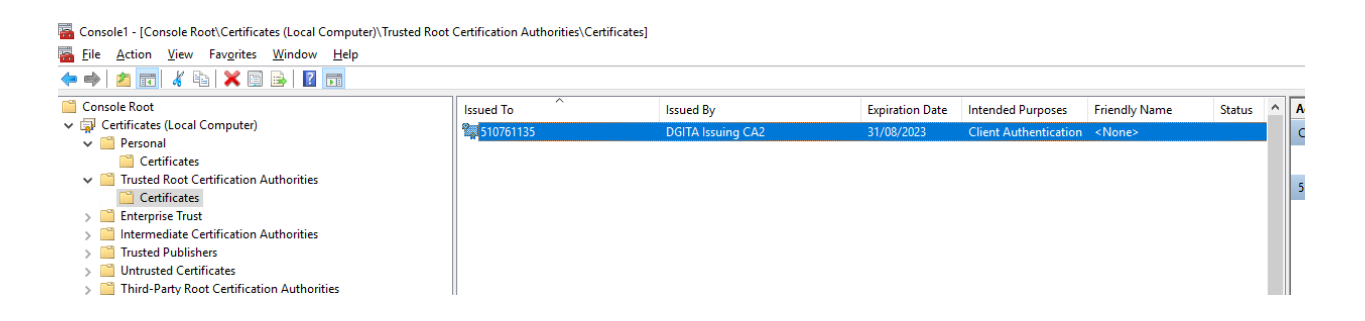

Delete the certificate from "Thusted Root Certification Authorities" (repeat the process described above in Personal folder.

#### Go to personal folder and copy the certificate

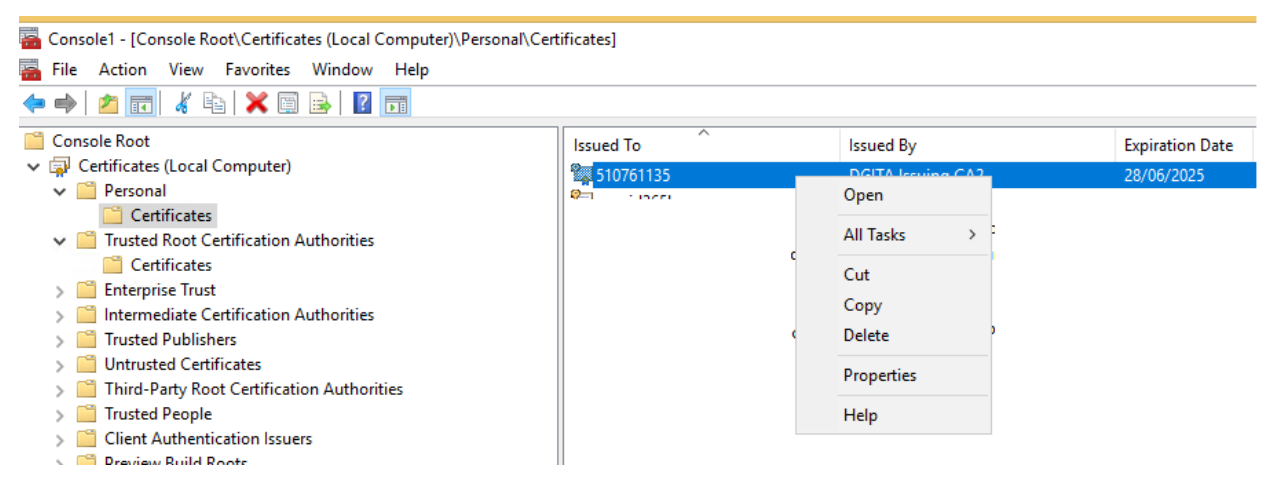

Select the "Certificates" folder inside "Thusted Root Certification Authorities" and paste.

| Your Success. Our Solutions. | Data:      | Autor:       | Verificado: | Validado: |
|------------------------------|------------|--------------|-------------|-----------|
|                              | 11.08.2023 | Arquiconsult |             |           |

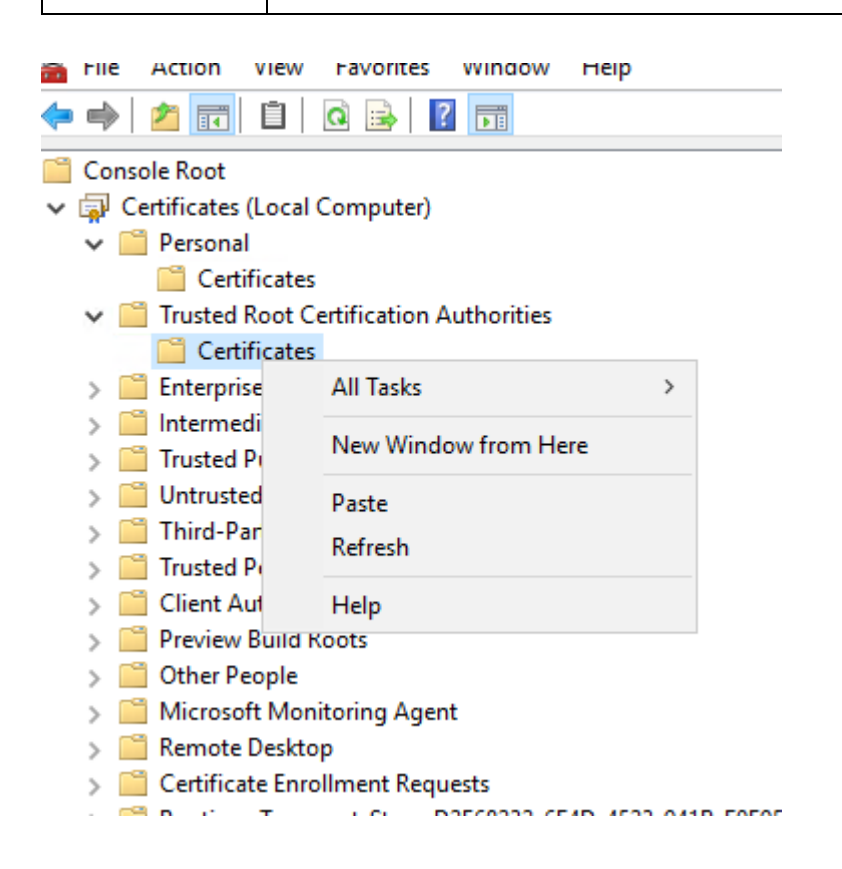

#### The certificated will be placed in "Thusted Root Certificate Authorities"

| Your Success. Our Solutions. | Data:      | Autor:       | Verificado: | Validado: |
|------------------------------|------------|--------------|-------------|-----------|
|                              | 11.08.2023 | Arquiconsult |             |           |